## **Retrieve Customer Number**

If you cannot remember your Customer Number, you may retrieve it and then attempt to log in again.

| may atten                                                     | not remember your customer Number, you<br>apt to retrieve it now.                                                                                                    |
|---------------------------------------------------------------|----------------------------------------------------------------------------------------------------|
| 1. Select<br>drop-dow<br>product. I<br>enter a do<br>account. | a product you have purchased from the<br>m menu and enter your information for that<br>For example, if you select Domain Name,<br>omain name you registered using this |
| Му                                                            | Domain Name                                                                                                    |
| 2. Enter th                                                   | e security access code displayed below.                                                                                                    |
|                                                               |                                                                                                    |
|                                                               | a <sup>a</sup> 8f1c5                                                                                                    |
| 3. Click Co                                                   | <i>a</i> a <i>8</i> f <i>1</i> c <i>5</i>                                                                                                    |
| 3. Click Co                                                   | a a <i>B</i> f <i>1</i> C <i>5</i><br>Intinue.                                                                                                    |

To retrieve your customer number:

- 1. Select a product set up using this account from the drop-down menu and enter the appropriate identifying information for the product. For example, for Domain Name, enter a domain name registered using this account.
- 2. Enter the security access code by retyping the graphic number displayed in the box above the entry field. This is a protection against computer attacks on our password reset system.
- 3. Click Continue.

| Verify Email Address                                                                                                    |
|----------------------------------------------------------------------------------------------------|
| A message containing your Customer Number will be<br>sent to the email address on file for this account,<br>which is shown below.                                                                               |
| If this email address is valid, click Continue and we will send the email message.                                                                                                    |
| If this email address is not valid, please complete the<br>Email Change Form and fax it to us with the<br>necessary documentation to change your email<br>address or click Back to return to the previous page. |
| Email Address: ******@Customer.com                                                                                                    |
| << Back Continue >>                                                                                                    |
| Show Me                                                                                                    |
|                                                                                                    |

- 4. Verify your email address. A message containing your Customer Number will be sent to the email address on file for this account. The name on the email address is masked with \*\*\*\* for security purposes. However, the rest of the email address is visible, for example \*\*\*\*@email.com. The number of \* corresponds to the number of characters in the name of the email address, for example, John@email.com is \*\*\*\*@email.com, while Jennifer@email.com is \*\*\*\*\*@email.com.
  - If this email address is valid, click Continue and we will send the email.
  - If you believe the email address is not valid, you can complete the Email Change Form and fax it to us with the necessary documentation to change the email address.